## <u>オンライン教室 Google Meet への参加方法</u>

①学級にアクセスし、Meet のリンク https://meet.google.com/lookup/\*\*\*\*/をクリックします。

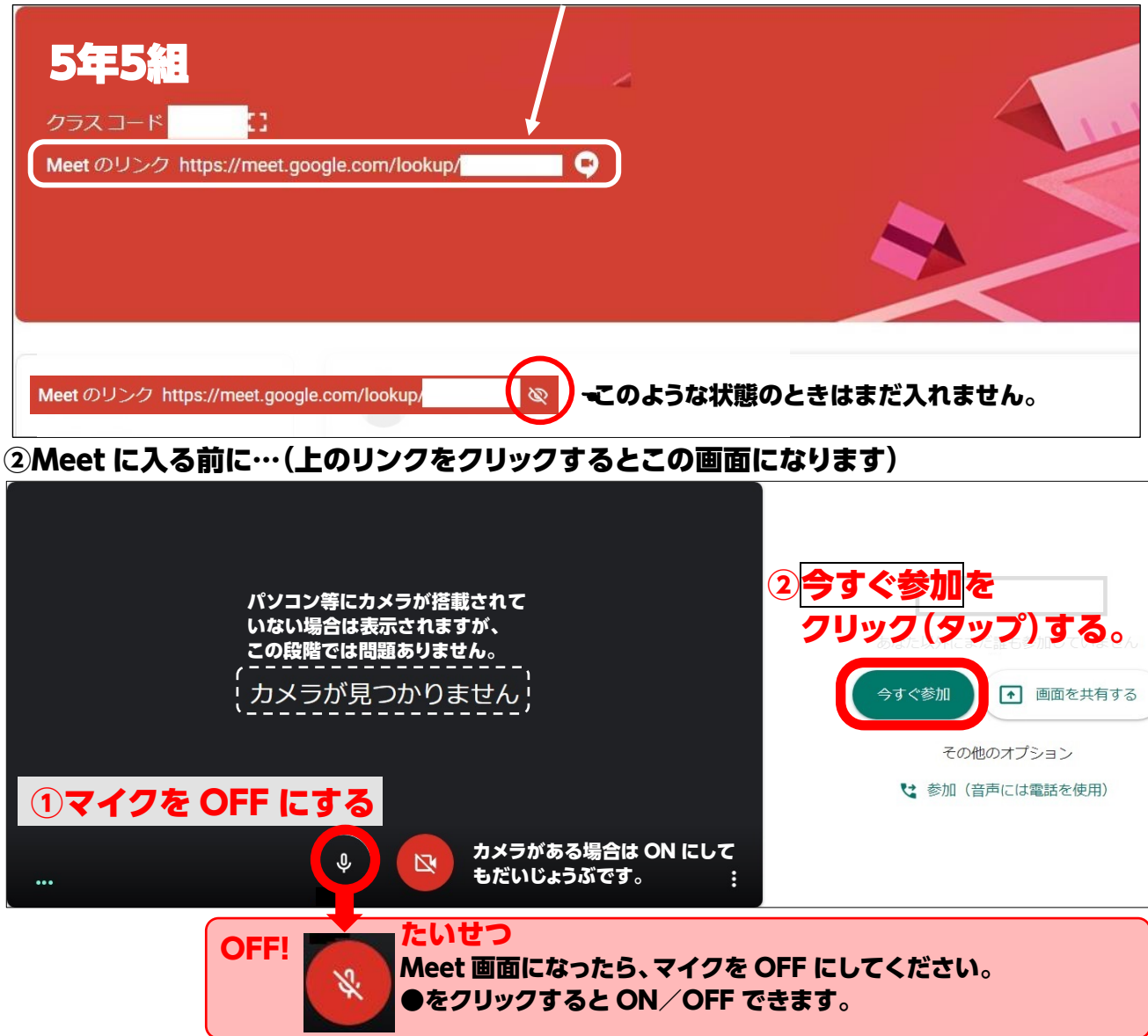

③Google Meet の画面です。参加者の名前の頭文字がならびます。

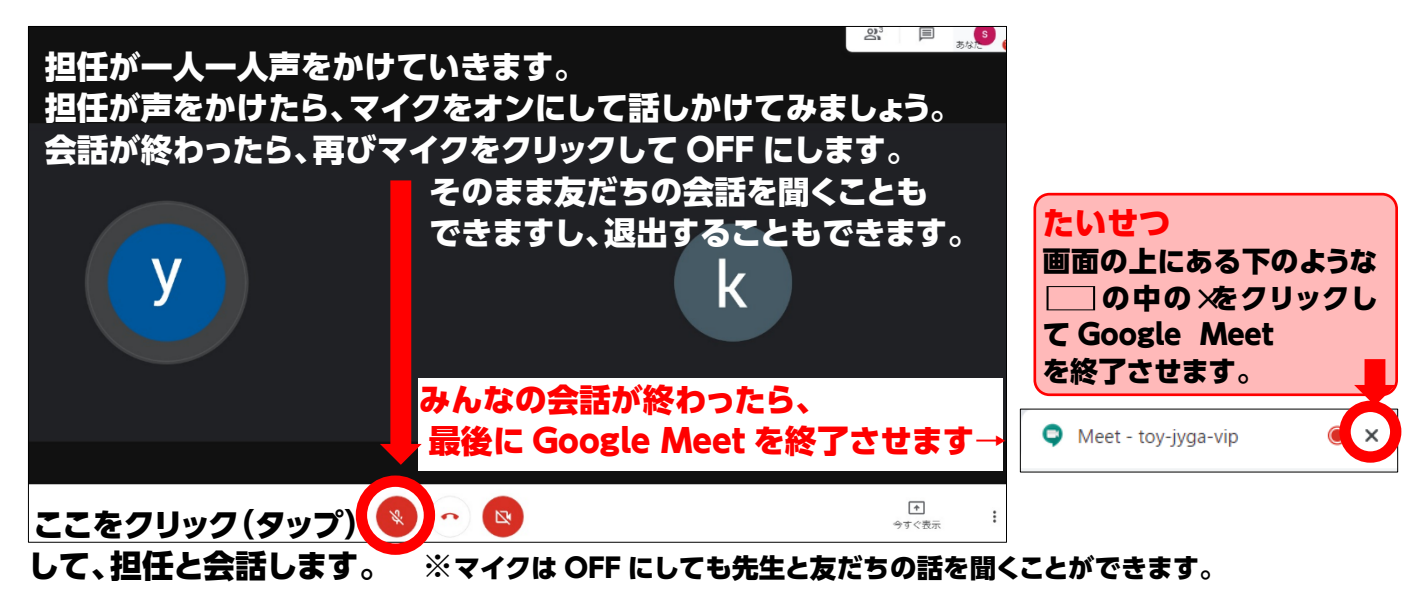